## **Deposits and Payments**

Cash orders are not always paid for in full at the time they are placed.

BisTrack provides flexible options for entering additional payments prior to the order being delivered, picked up or invoiced.

This course introduces you to the options available for adding deposits and payments to existing orders.

We will also go through the steps needed to flag an order as COD and entering the related payments.

Deposits can be added to a cash order at the time it is placed or prior to the goods being delivered or picked up.

To add a deposit, begin by locating the order using Find Documents.

Now select the order and then right-click to open the pop-menu.

Choose the Deposits and Payment option.

Or you can open the order, [pause] and select Deposits and Payments from the Tools drop down.

The top of the Order Deposits and Payments window displays the Order total, the amount of prior payments Entered, and the Outstanding value.

The middle portion shows the details of any payments made including date, method of payment, amounts and whether the entry is a Deposit or COD.

To enter another payment prior to the order being invoiced, select Add Deposit.

The Payment window opens with the Outstanding balance displayed.

Select the Payment method being used from the drop down.

The Outstanding balance automatically populates the Amount field.

Overwrite the entry when a different amount is paid.

Click Next or press F12 to proceed.

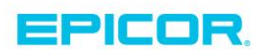

The Deposits and Payments window is updated to show new totals for Deposits, Entered and Outstanding.

The deposit transaction details are also added.

To complete the entry, select Close.

Be sure to Save and Close the order.

Cash orders with outstanding balances cannot be invoiced unless fully paid.

To add a payment to allow invoicing a previously created cash order, locate the order.

In the Order Deposits window, click Add Payment.

Select the Payment method.

The Amount is automatically filled in with the Outstanding balance.

When entering a Payment, you can use multiple payment methods but you cannot enter an amount different than the outstanding balance.

Click Next to finish the entry.

Depending on the payment method selected you may need to complete additional tasks such as processing the customer's credit card.

Instead of showing as an additional Deposit, the amount paid is shown alongside the payment method and the Outstanding balance is \$0.

The transaction details are added with the Deposit column left unchecked.

When finished, Close the window.

This order can now be invoiced.

When using Cash on Delivery payments, the amount that will be collected on delivery needs to be entered before the order is Marked as Delivered and the sales invoice generated.

A delivered cash sale order can be flagged as COD when it is completed.

On the Payment Details window, enter the portion of the sale amount that will be COD.

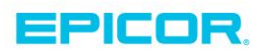

If the entire amount is COD, press the corresponding Function key or button identified next to the Cash On delivery field.

When the payment information is complete, proceed through the steps to finish the order.

The order is picked and managed for delivery as usual.

The COD amount outstanding prints on the Delivery Ticket so that the delivery person knows the amount to collect.

Once the payment is received at your location, it can be entered.

Locate the COD order using Order Monitor.

Select the order and then right-click.

From the pop-up menu, select the option to Receive a Cash on Delivery Payment.

The window to Add COD Payment is opened.

Select the Payment method from the drop down list.

The Outstanding payment amount is automatically filled in.

The option to Issue stock and invoice is selected allowing you to also complete the final steps of the sales order process.

Click Next to complete the entry.

Set the options for releasing the invoice and then press F12 or click OK to complete.

The COD payment is processed, the stock is issued, if not already and the order invoiced.

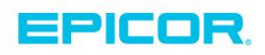

The contents of this document are for informational purposes only and are subject to change without notice. Epicor Software Corporation makes no guarantee, representations or warranties with regard to the enclosed information and specifically disclaims, to the full extent of the law, any applicable implied warranties, such as fitness for a particular purpose, merchantability, satisfactory quality or reasonable skill and care. This document and its contents, including the viewpoints, dates and functional content expressed herein are believed to be accurate as of its date of publication. The usage of any Epicor software shall be pursuant to the applicable end user license agreement and the performance of any consulting services by Epicor personnel shall be pursuant to applicable standard services terms and conditions. Usage of the solution(s) described in this document with other Epicor software or third party products may require the purchase of licenses for such other products. Epicor, the Epicor logo, and are trademarks of Epicor Software Corporation, registered in the United States and other countries. All other marks are owned by their respective owners. Copyright © 2016 Epicor Software Corporation. All rights reserved.

## **About Epicor**

Epicor Software Corporation drives business growth. We provide flexible, industry-specific software that is designed around the needs of our manufacturing, distribution, retail, and service industry customers. More than 40 years of experience with our customers' unique business processes and operational requirements is built into every solution—in the cloud, hosted, or on premises. With a deep understanding of your industry, Epicor solutions spur growth while managing complexity. The result is powerful solutions that free your resources so you can grow your business. For more information, connect with Epicor or visit www.epicor.com.

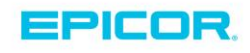

## **Corporate Office**

804 Las Cimas Parkway Austin, TX 78746 USA Toll Free: +1.888.448.2636 Direct: +1.512.328.2300 Fax: +1.512.278.5590

Latin America and Caribbean Blvd. Antonio L. Rodriguez #1882 Int. 104 Plaza Central, Col. Santa Maria Monterrey, Nuevo Leon, CP 64650 Mexico Phone: +52.81.1551.7100 +52.81.1551.7117 Fax:

Europe, Middle East and Africa No. 1 The Arena Downshire Way Bracknell, Berkshire RG12 1PU United Kingdom Phone: +44.1344.468468 +44.1344.468010 Fax:

Asia

238A Thomson Road #23-06 Novena Square Tower A Singapore 307684 Singapore Phone: +65.6333.8121 +65.6333.8131 Fax:

## Australia and New Zealand

Suite 2 Level 8. 100 Pacific Highway North Sydney, NSW 2060 Australia Phone: +61.2.9927.6200 +61.2.9927.6298 Fax: